Psychologue.net

## CALENDRIER COMMENT ACTIVER ET INDIQUER LES HORAIRES DE PATIENTÈLE

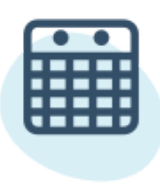

## Calendrier

Il est essentiel que votre calendrier soit à jour pour que les utilisateurs puissent vous contacter.

De cette façon, les potentiels patients voient vos horaires et peuvent facilement demander un rendez-vous.

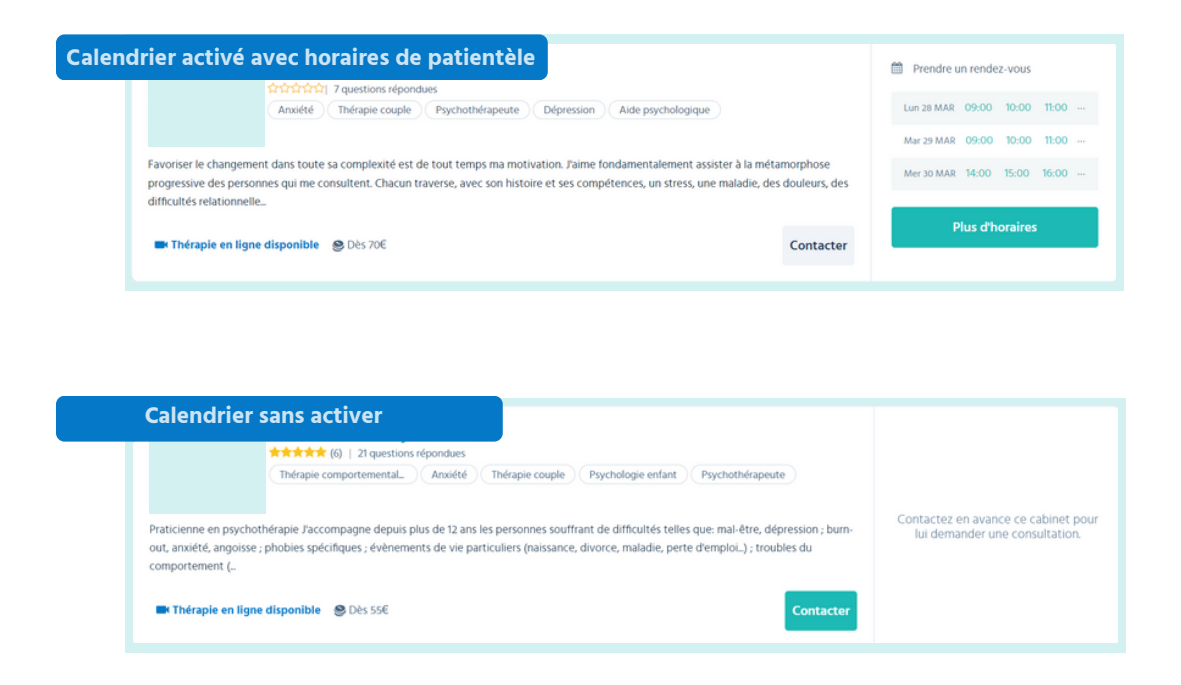

Dans ce guide, nous vous montrons ce que vous devez activer pour montrer votre réelle disponibilité aux patients.

Il n'y a que quelques étapes à suivre et elles garantissent que les patients vous demandent des rendez-vous à des heures où vous pouvez les recevoir.

## Étapes à suivre

- 1 Pour permettre aux patients de demander des rendez-vous par le biais d'un calendrier, vous devez vous rendre dans votre menu professionnel et cliquer sur l'onglet **Mon compte**.
- 2 Une fois dans l'onglet, faites glisser votre curseur sur la section Prendre un rendez-vous et cochez la case correspondante.

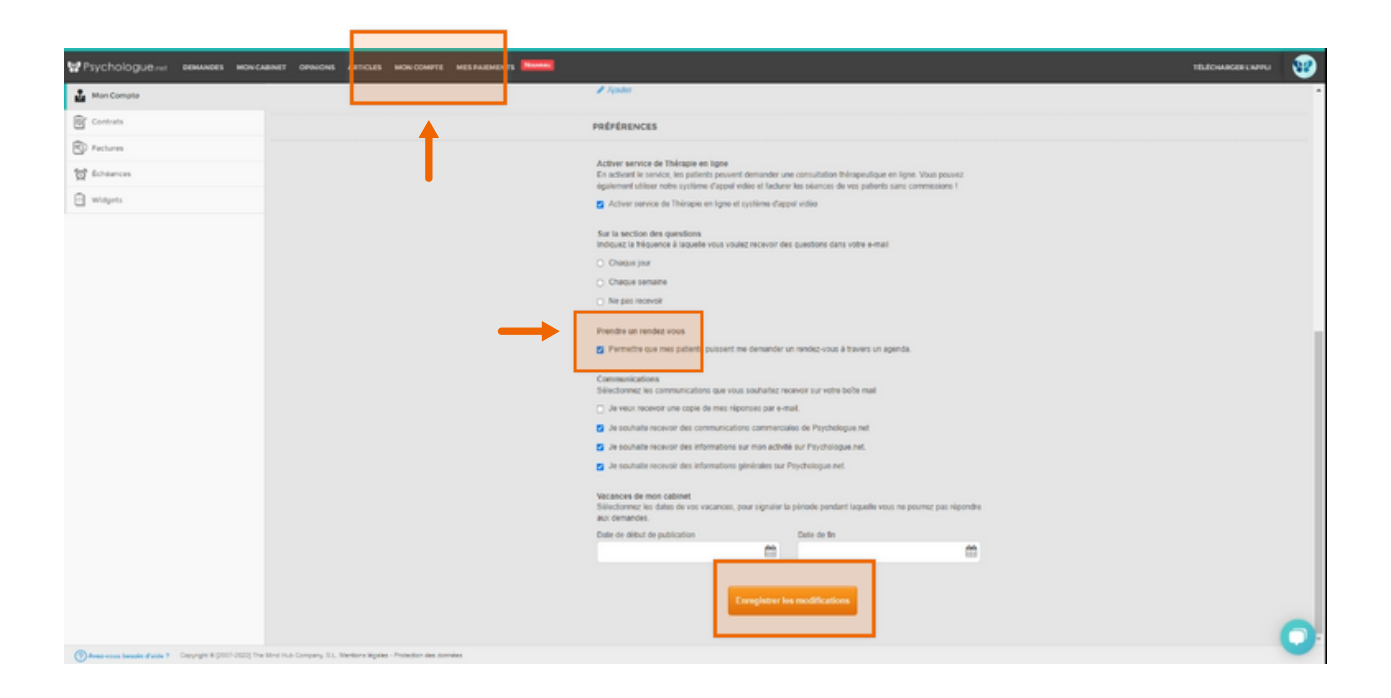

**Important !** N'oubliez pas d'enregistrer les modifications en bas de la page.

3 Maintenant, veuillez indiquer la durée de vos consultations et vos horaires de patientèle afin que les informations qui apparaissent dans le calendrier soient réelles.

Pour ce faire, allez dans l'onglet **Mon cabinet** et cliquez sur la section **Horaires.** 

| Psychologue net CEMANDES MON CA | BINET OPINIONS ARTICLES MON COMP | MESPALEMENTS Normal                                                                                                    | TÉLÉCHARGER L'APPLI | 82 |
|---------------------------------|----------------------------------|----------------------------------------------------------------------------------------------------|---------------------|----|
| Agenda                          |                                  | ⊖ HORAIRES                                                                                                    |                     |    |
| Informations générales          |                                  | Indiquez ici la durée de vos consultations et vos horaires de patientièle. Pour plus d'information sur le Calendrier, veuillez consulter cette guide. |                     |    |
| Informations specifiques        |                                  | Dipartement                                                                                                    |                     |    |
| Services                        |                                  | O Ille-et-Viaine                                                                                                    |                     |    |
| Prix                            |                                  | Place de la Maire CHANTELOUP<br>Charterioup                                                                                                    |                     |    |
| Calorinets                      |                                  |                                                                                                    |                     |    |
| Horaires                        |                                  |                                                                                                    |                     |    |
|                                 |                                  |                                                                                                    |                     |    |

**4** Dans **Horaires**, indiquez la durée de vos séances et vos horaires d'ouverture pour chacun de vos centres.

| Psychologue <sub>net</sub> demandes moncarmet openions articles moncompte mesan                                          | MEMENTS NUMBER                            |                             |                                  |                   |                             |                      |       |   | TELECHARGER LINES | • 😻 |
|----------------------------------------------------------------------------------------------------|-------------------------------------------|-----------------------------|----------------------------------|-------------------|-----------------------------|----------------------|-------|---|-------------------|-----|
| 🖨 Apenda                                                                                                    |                                           |                             | O HORAII                         | RES               |                             |                      |       |   |                   | ÷.  |
| informations plotestes                                                                                                   | Indiquez ici la du                        | rée de vos consultations et | vos horaires de patientide. Pour | plus disformation | sur le Calendrier, veuilles | z consulter celle gu | 100.  |   |                   |     |
| informations specifiques                                                                                                 | Dipartement                               |                             |                                  |                   |                             |                      |       |   |                   |     |
| Invices                                                                                                    | O Ille-et-Vilaine                         |                             |                                  |                   |                             |                      |       |   |                   |     |
| (E) Prix                                                                                                    | Place de la Mairie CHHMTELO<br>Chartaloup | uP                          |                                  |                   |                             |                      |       | 1 |                   |     |
| Q Cabinets                                                                                                    |                                           |                             | SPÉCIEIEZ VOS MOR                |                   |                             |                      |       |   |                   |     |
| Horaires                                                                                                    |                                           |                             | Place de la Mairie CHAN          | TELOUP France     |                             |                      |       |   |                   |     |
| Protos                                                                                                    |                                           |                             |                                  |                   |                             |                      |       |   |                   |     |
| EX Video                                                                                                    |                                           | Duré                        | le des consultations 0 4         | n 30 ·            | -                           |                      |       |   |                   |     |
|                                                                                                    | Demi pounde                               |                             | 🔆 Matin                          |                   | <u></u>                     | Après midi           |       |   |                   |     |
|                                                                                                    | O Journée continue                        | Lundi                       | 09.00 - 12.00                    | ~                 | Lund                        | 14.00 -              | 20:00 | ~ |                   |     |
|                                                                                                    |                                           | Mardi                       | 09:00 - 12:00                    | ~                 | Mardi                       | 14:00 -              | 20:00 |   |                   |     |
|                                                                                                    |                                           | Mercredi                    | 09:00 - 12:00                    | -                 | Mercredi                    | 14:00 -              | 20:00 |   |                   |     |
|                                                                                                    |                                           | Doet 🖸                      | 09.00 - 12:00                    | *                 | Book 🖬                      | 14:00                | 20:00 |   |                   |     |
|                                                                                                    |                                           | Vendredi                    | 09:00 - 12:00                    | ~                 | Vendred                     | 14:00 ~              | 20:00 | • |                   |     |
|                                                                                                    |                                           | Samed                       | 09.00 - 12.00                    | *                 | Samed                       | 14:00                | 20:00 | • |                   |     |
|                                                                                                    |                                           | Oimanche                    | 09.00 - 12:00                    | ×                 | Climanche                   | 14:00                | 20:00 |   |                   |     |
|                                                                                                    |                                           |                             |                                  |                   |                             |                      |       |   |                   |     |
|                                                                                                    |                                           |                             |                                  |                   |                             |                      |       |   |                   |     |
|                                                                                                    | Enregister les horaires                   |                             |                                  |                   |                             |                      |       |   |                   | 0   |
| The second baseline of side 7 Copyright 8 (2017-2022) The Mind Hub Company, S.L. Meetines Migdes - Protector des donnies |                                           |                             |                                  |                   |                             |                      |       |   |                   | -   |

**Important !** N'oubliez pas de cliquer sur le bouton "Enregistrer les horaires" en bas de la page pour sauvegarder vos modifications.

Et... voilà ! Votre calendrier est dès maintenant mis à jour avec votre disponibilité et vos horaires. Les patients peuvent désormais prendre rendez-vous avec vous plus facilement.